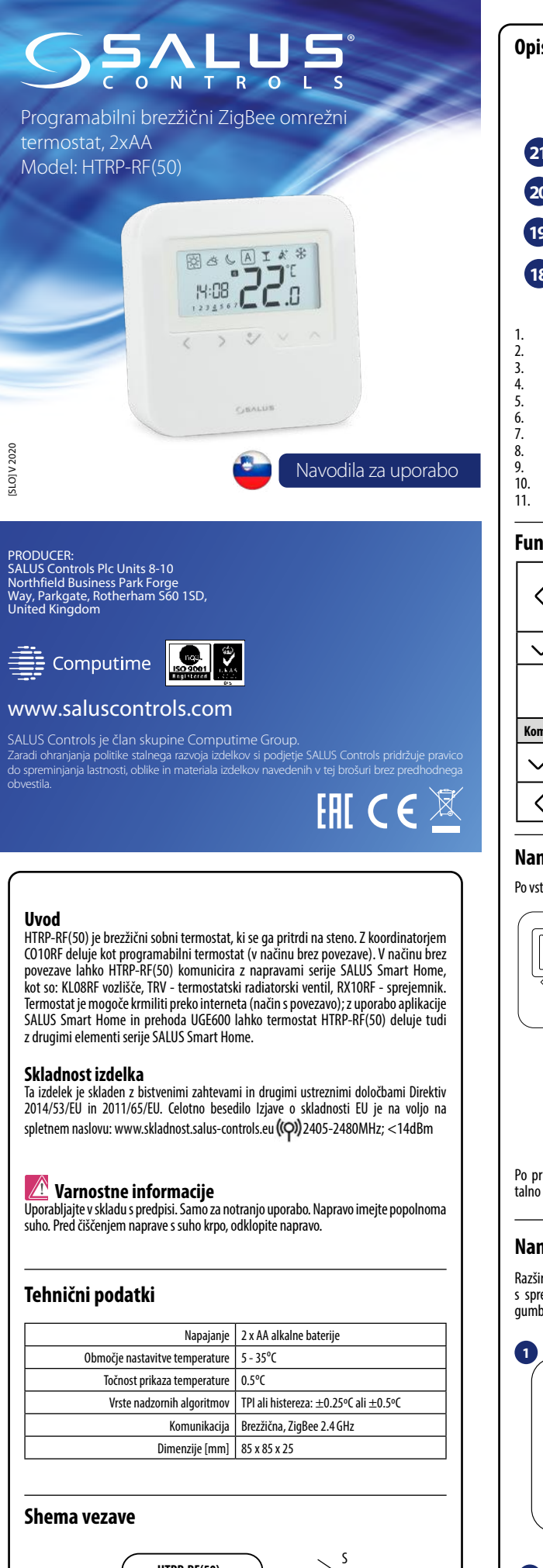

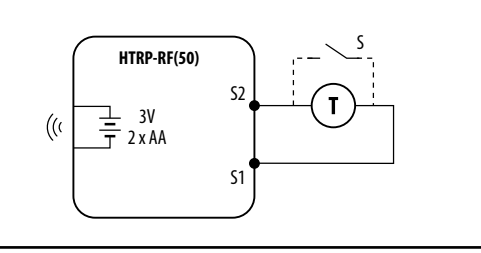

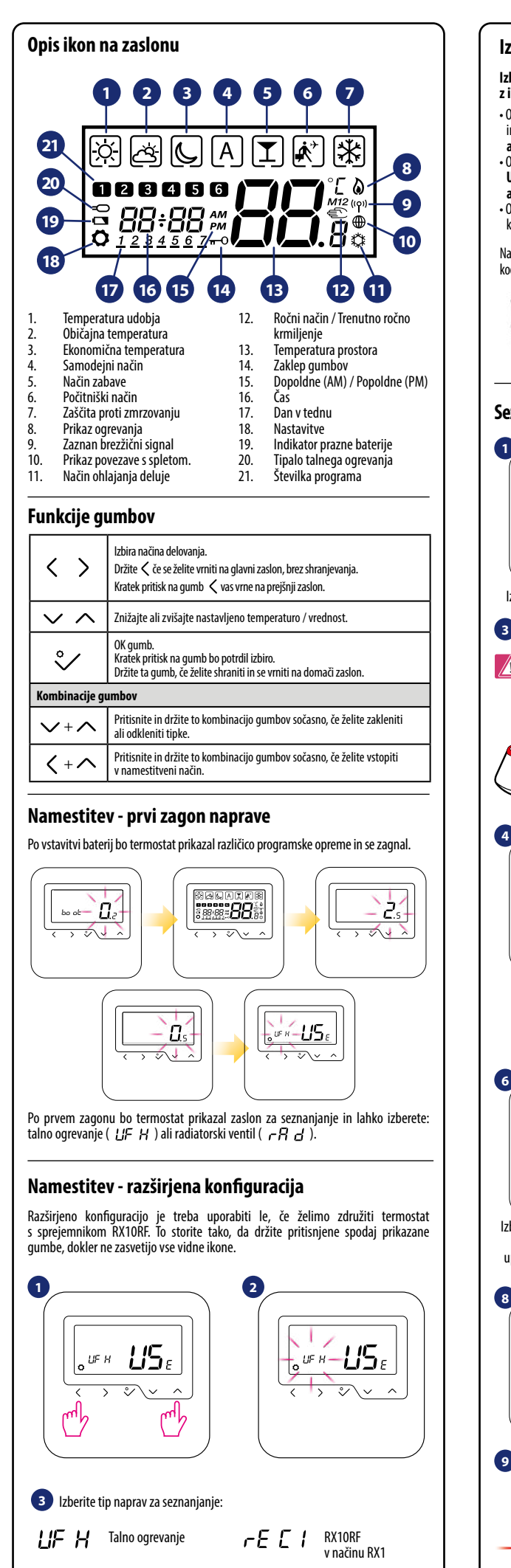

Radiatorsko

ogrevanje

rR d

RX10RF

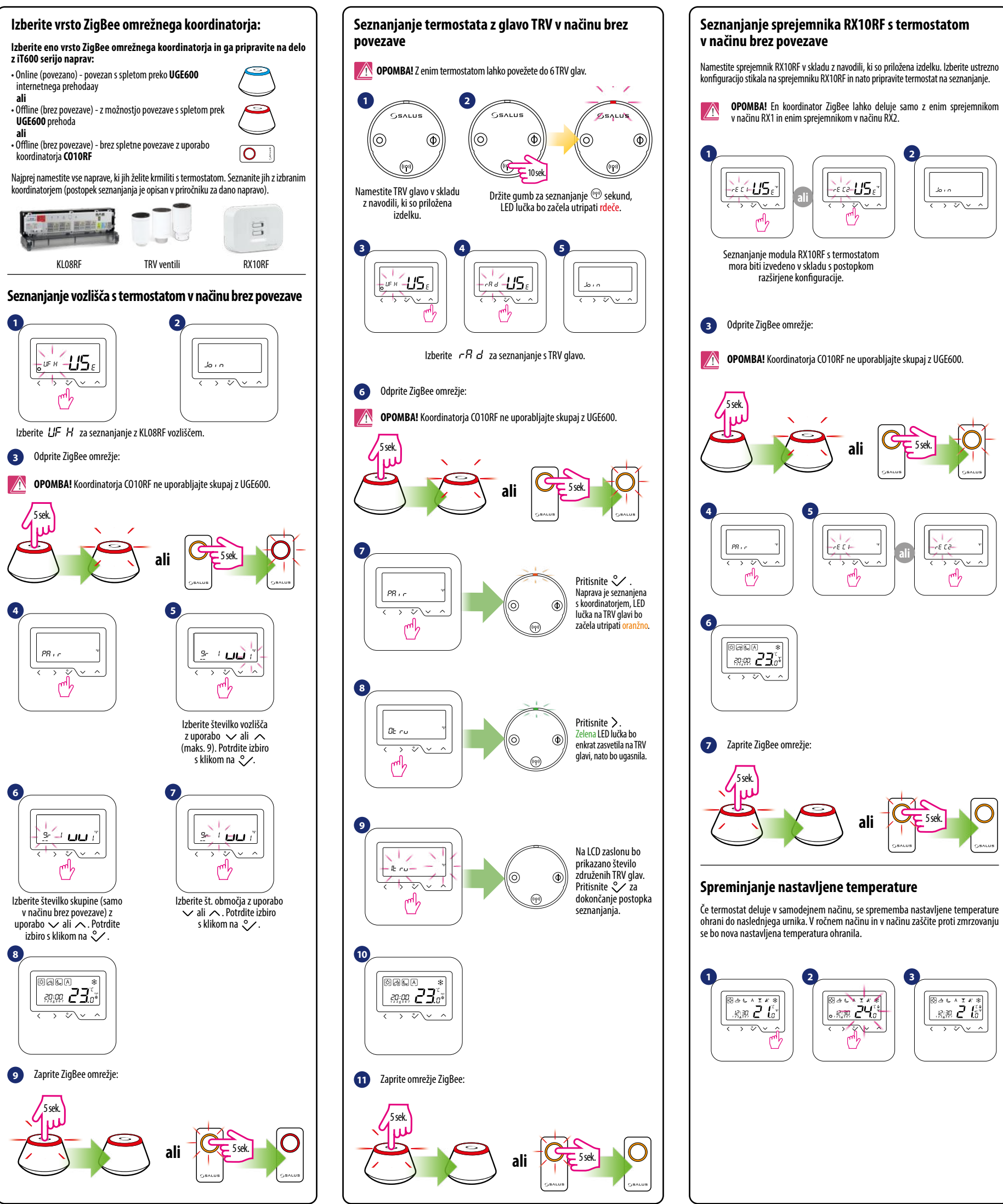

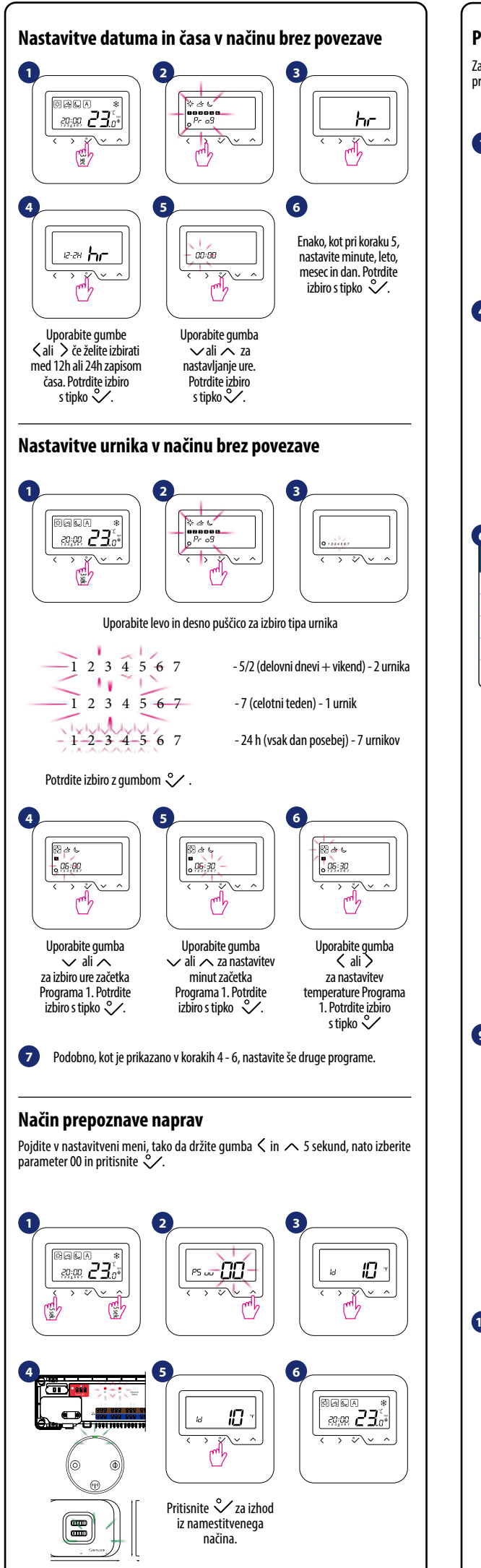

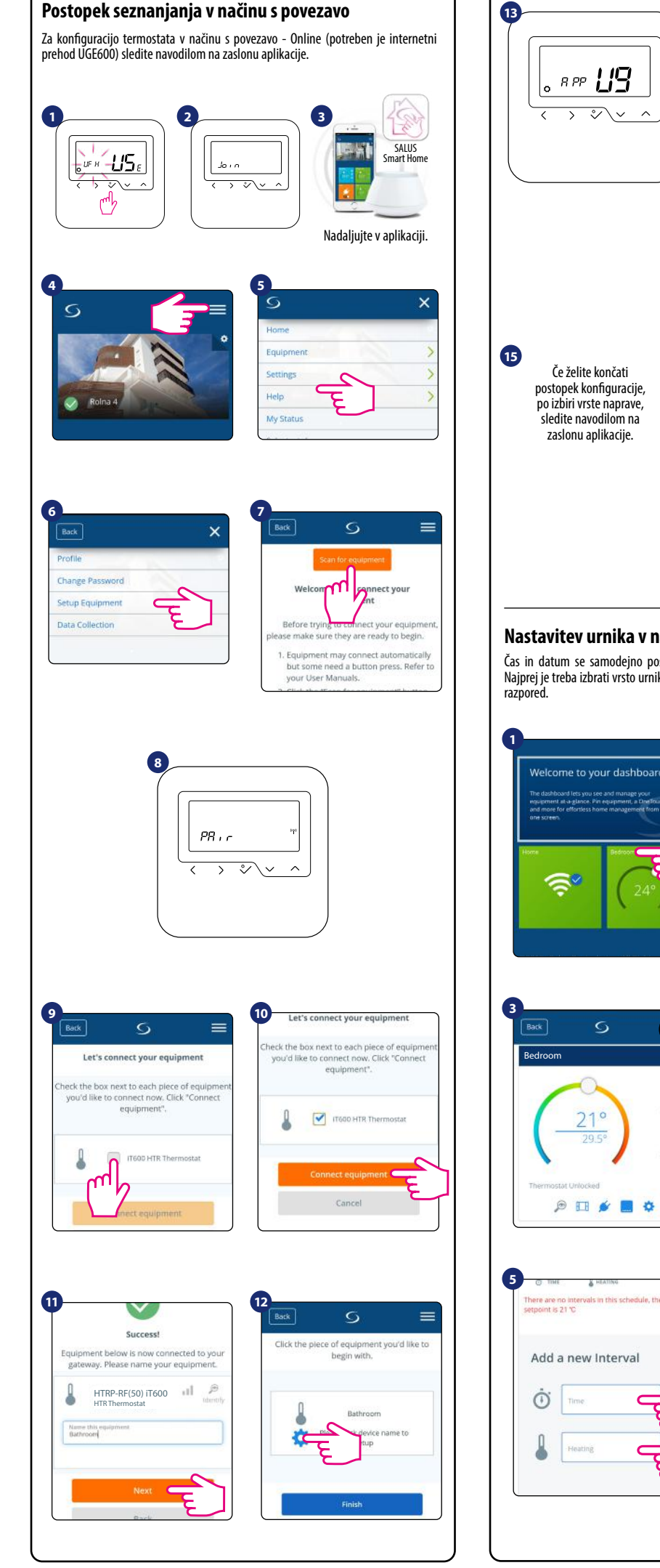

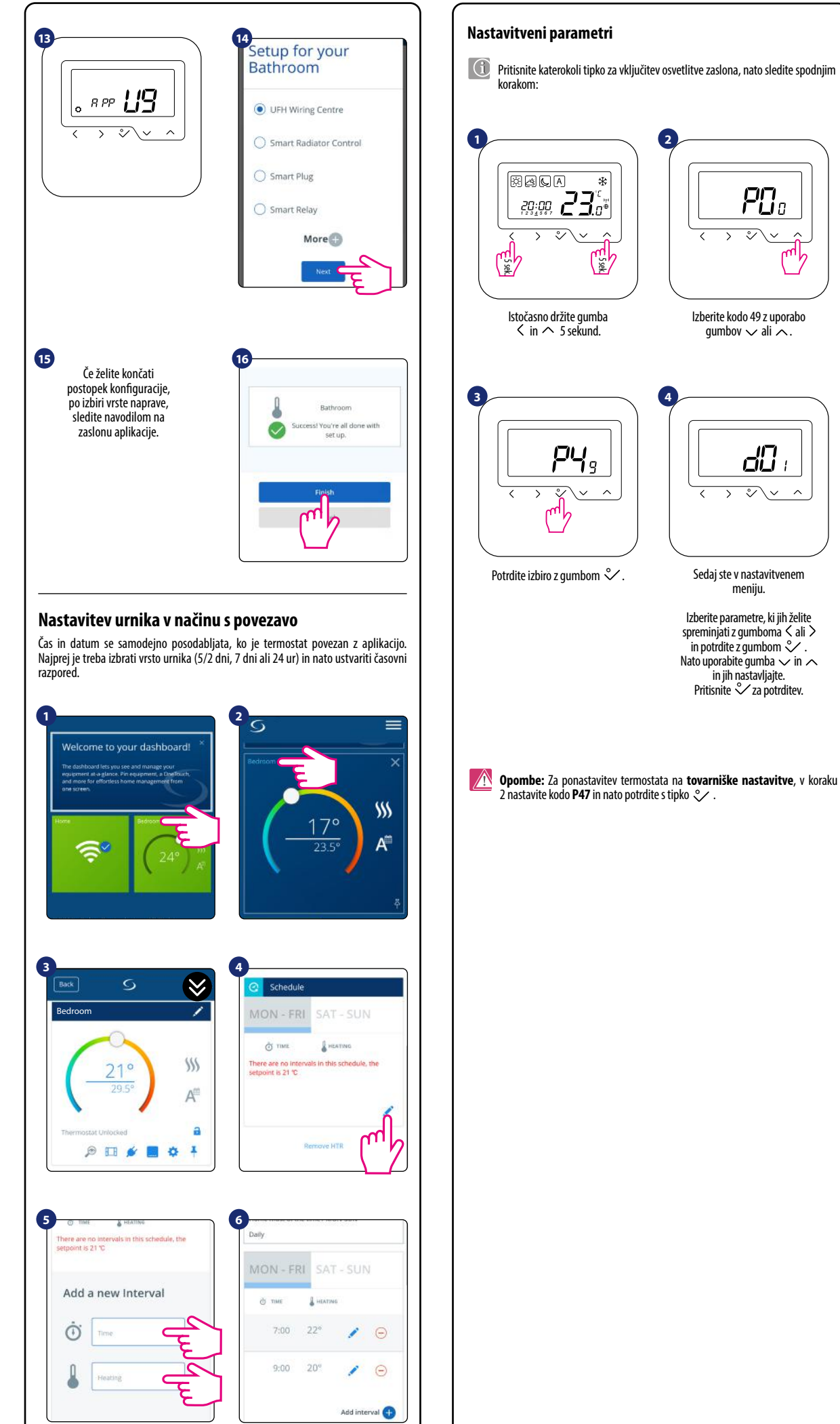

## **P0**: °∕∨ mb

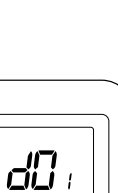

°\~ ^

meniju.

## Seznam nastavitvenih parametrov

| dxx                                                              | Funkcija                                                                                                    | Vrednost               | Opis                                                                                                    | Prednas-<br>tavljena<br>vrednost |
|------------------------------------------------------------------|----------------------------------------------------------------------------------------------------|------------------------|----------------------------------------------------------------------------------------------------|----------------------------------|
| d00                                                              | Temperaturna enota                                                                                                    | 0                      | Stopinj Celzija [°C]                                                                                    | 0                                |
|                                                                  |                                                                                                    | 1                      | Stopinj Fahrenheit-a [°F]                                                                               |                                  |
| d01                                                              | Nadzor ogrevanja                                                                                                    | 0                      | TPI algoritem                                                                                           | 0                                |
|                                                                  |                                                                                                    | 1                      | Razpon ±0.25℃                                                                                           |                                  |
|                                                                  |                                                                                                    | 2                      | Razpon ±0.5°C                                                                                           |                                  |
| d02                                                              | Popravek prikazane<br>temperature                                                                                           | od -3.0°C<br>do +3.0°C | Če termostat prikazuje napačno temperaturo jo je mogoče popraviti v območju $\pm$ 3.0°C                 | 0°C                              |
| d03                                                              | Tipalo (S1, S2)                                                                                                    | 0                      | Brez tipala                                                                                             | 0                                |
|                                                                  |                                                                                                    | 1                      | Temperaturno tipalo povezano                                                                            |                                  |
|                                                                  |                                                                                                    | 2                      | Merilec točke rosišča povezan<br>(samo za talno ogrevanje)                                              |                                  |
|                                                                  |                                                                                                    | 3                      | Merilec zasedenosti povezan                                                                             |                                  |
| d04                                                              | Tipalo uporabljeno kot<br>merilec temperature ali<br>za talno ogrevanje<br><u>(funkcija je aktivna,</u><br><u>ko d03=1)</u> | 0                      | Termostat meri samo temperaturo<br>z zunanjim tipalom                                                   | 0                                |
|                                                                  |                                                                                                    | 1                      | Zunanje tipalo se uporablja kot zaščita<br>pred talnim pregretjem                                       |                                  |
| d05                                                              |                                                                                                    | 1                      | Razpon ±0.5°C                                                                                           | 2                                |
| <u>(samo</u><br><u>za talno</u><br><u>ogre-</u><br><u>vanje)</u> | Nadzor hlajenja                                                                                                    | 2                      | Razpon ±1.0°C                                                                                           |                                  |
| d05<br>( <u>samo</u><br>za TRV)                                  | Nadzorni algoritem<br>za TRV glave                                                                                          | 0                      | Standardni Vklop/Izklop algoritem                                                                       | 1                                |
|                                                                  |                                                                                                    | 1                      | Samodejna izbira                                                                                        |                                  |
|                                                                  |                                                                                                    | 2                      | Napredni učni algoritem                                                                                 |                                  |
| d07                                                              | Zaščita ventila                                                                                                    | 0                      | Onemogočena                                                                                             | 1                                |
|                                                                  |                                                                                                    | 1                      | Omogočena                                                                                               |                                  |
| d08                                                              | Nastavitev temperature<br>zaščite proti zmrzovanju                                                                          | 5-17°C                 | Temperatura zaščite proti zmrzovanju<br>v počitniškem načinu                                            | 5°C                              |
| d09                                                              | Format časa                                                                                                    | 0                      | 12-urni                                                                                                 | 1                                |
|                                                                  |                                                                                                    | 1                      | 24-urni                                                                                                 |                                  |
| d11                                                              | Poletni čas                                                                                                    | 0                      | Onemogočen                                                                                              | 1                                |
|                                                                  |                                                                                                    | 1                      | Omogočen                                                                                                |                                  |
| d12                                                              | Maks. temp. ogrevanja                                                                                                    | 5-35℃                  | Maks. temperatura ogrevanja/hlajenja,<br>ki jo lahko nastavi uporabnik                                  | 35°C                             |
| d13                                                              | Min. temp. ogrevanja                                                                                                    | 5-40°C                 | Min. temperatura ogrevanja/hlajenja,<br>ki jo lahko nastavi uporabnik                                   | 5°C                              |
| d14                                                              | Omejitev temp. talnega<br>ogrevanja <u>(funkcija je</u><br><u>aktivna v načinu ogrevan-<br/>ja, ko d04=1)</u>               | 6-45°C                 | Če želite zaščititi tla pred pregrevanjem,<br>bo ogrevanje izključeno, ko bo dosežen<br>parameter "d14" | 27°C                             |
| d15                                                              | Min. temperatura tal<br><u>(funkcija je aktivna</u><br><u>v načinu ogrevanja,</u><br><u>ko d04=1)</u>                       | 6-45℃                  | Če želite zaščititi tla pred podhladitvijo,<br>bo ogrevanje vključeno, ko bo dosežen<br>parameter "d15" | 10°C                             |
| d16                                                              | Min. temperatura tal pri<br>hlajenju <u>(funkcija</u><br>j <u>e aktivna, ko d04=1)</u>                                      | 6-45°C                 | Če želite zaščititi tla pred podhladitvijo,<br>bo hlajenje izključeno, ko bo dosežen<br>parameter,,d16″ | 6°C                              |
| FUNKCIJE, KI SO NA VOLJO SAMO V APLIKACIJI:                      |                                                                                                    |                        |                                                                                                    |                                  |
| d17                                                              | Omogoči odklepanje<br>iz termostata                                                                                         | 0                      | Ne                                                                                                    | 1                                |
|                                                                  |                                                                                                    | 1                      | Da                                                                                                    |                                  |
| d18                                                              | Kljukica za potrditev<br>spremembe ikone                                                                                    | 0                      | Da                                                                                                    | 0                                |
|                                                                  |                                                                                                    | 1                      | Ne                                                                                                    |                                  |